## **CRÉATION DE COMPTE EDUCONNECT (RESPONSABLE LÉGAL)**

Depuis quelques années, Educonnect permet aux parents d'avoir un seul compte pour tous leurs enfants, concernant la gestion et le suivi de leur scolarité (accès à Pronote mais aussi le paiement de la demi-pension, les démarches d'orientation...).

EduConnect propose au responsable d'activer son compte en autonomie via la saisie de son numéro de téléphone portable. **C'est une méthode très simple pour activer son compte.** 

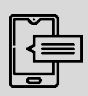

Le numéro de téléphone portable utilisé lors de la procédure d'activation doit être identique à celui fourni à l'établissement.

## Source : https://dane.ac-bordeaux.fr/educonnect/

| Procédure :                                                                                                    |                                                                                                    |
|----------------------------------------------------------------------------------------------------|----------------------------------------------------------------------------------------------------|
| Étape 1 :                                                                                                    | Site du collège                                                                                                    |
| COLLÈGE BOURRAN<br>ACCITIL PRESENTATION CALENDRIEL ANNUEL CARTABLE NUMERIQUE ESPACES PEDAGOGIQUES<br>RENTRÉE SCOLAIRE ORIENTATION CONTACTS ASSO.SPORTIVE & CLUBS PARENTS O'ELEVES<br>INFORMATIONS-QUERSES                                                                                                    | nttps://college-bourran.tr<br>Puis « cartable numérique »                                                                                                    |
| Étape 2:<br>Tuerre Nay - Marcine Type de les cales and the second de la cales and the second de la cales | Cliquez sur le logo Educonnect                                                                                                    |
| Education         Éducannect         Display         Display                                                                                                    | Choisissez Responsable d'élève                                                                                                    |
|                                                                                                    | Vous accédez à EduConnect                                                                                                    |
| <u>Etape 3 :</u><br>Cliquez sur « Je n'ai pas de compte »                                                                                                    | Se connecter<br>Je n'ai pas de compte →                                                                                                    |
| - Saisissez votre nom, prénom et le <b>numéro de mobile (sans le<br/>zéro) que vous avez communiqué à l'établissement scolaire</b> de<br>vos enfants.<br>- Puis cliquez sur suivant<br>Un SMS va vous être envoyé. Il est valable 30 minutes.                                                                                                    | <sup>1</sup> / <sub>2</sub> Représentant légal <b>Activation du compte L'activation est réservée aux représentants légaux</b> Présonservices aux représentants légaux             Présonservices aux représentants légaux             Présonservices aux représentants légaux             Perimements             Prénom             Prénom             Présonservice de téléphone portable             Indique le numére de téléphone portable             Indique le numére de téléphone portable             Mediciphone portable             Norde téléphone portable             Norde téléphone portable             Ne de téléphone portable             Norde téléphone portable             Norde téléphone portable             Norde téléphone portable             Norde téléphone portable             Norde téléphone portable             Norde téléphone portable             Norde téléphone portable             Norde téléphone portable             Norde téléphone portable |
| Si les informations saisies ne permettent pas de poursuivre l'a<br>les données saisies ou contactez votre éta                                                                                                    | uto-inscription par SMS, veuillez vérifie                                                                                                    |

| Étape 4 :<br>- Saisissez le code de validation reçu par SMS. Ce code est<br>valable pendant une durée de 30min. Passé ce délai, il vous faudra<br>recommencer la procédure de saisi de numéro de téléphone afin<br>de recevoir un nouveau code.                                                                                                    | Image: State Strength         Activation du compte         Un code de sécurité a été envoyé         Nous encous de vous envoyer un code de sécurité (soldà: 20 min) au são 5 19 52 01 48.         Je saisis le code de sécurité reçu par SMS         Code de sécurité         Be naipe reço le code par 1915         Remeyor le 2915 -         Précédent         Subant |
|----------------------------------------------------------------------------------------------------|----------------------------------------------------------------------------------------------------|
| Étape 5 :<br>- La liste de vos enfants s'affiche. Il vous faut maintenant saisir<br>l'ensemble des dates de naissances de vos enfants pour valider<br>leur rattachement.                                                                                                    | L<br>Je suis le représentant légal de cet élève ?<br>Oui Non                                                                                                    |
| Vous pouvez également signaler un rattachement erroné en<br>cliquant sur « non » à la question « Je suis le représentant<br>légal de cet élève ».                                                                                                    | né(e) le date de naissance                                                                                                    |
| Étape 6 :<br>- Une fois les dates de naissance de vos enfants confirmées, votre<br>identifiant EduConnect s'affiche. Veillez à noter cet identifiant. Il<br>vous permettra de vous connecter via la page d'authentification.<br>- Afin de terminer le processus de création de compte, vous devez<br>créer un mot de passe pour votre nouveau compte.<br>Cliquez sur « Terminer ». | Je prends note de mon identifiant<br>Je prends note de mon identifiant<br>patrick.dupont1<br>Station van most de gazzos<br>Je crée mon mot de passe @<br>                                                                                                    |
| Votre compte est désormais activé.                                                                                                    | Terminer                                                                                                    |
| Et à la prochaine connexion ?                                                                                                    | signer l'identifiant et le mot de passe                                                                                                    |

| Représentant légal            |                        |
|-------------------------------|------------------------|
| Je me connecte avec mon com   | pte ÉduConnect         |
| Identifiant                   | Identifiant oublié? →  |
| Identifiant au format p.nomXX |                        |
| Mot de passe                  | Mot de passe oublié? → |
|                               | 0                      |
| Se connec                     | cter                   |

L'adresse mail <u>teleservices.0332090t@ac-bordeaux.fr</u> reste à votre disposition pour toute question relative à cette démarche !